## Contents

| 1     |
|-------|
| 1     |
| 2     |
| 4     |
| 4     |
| 6     |
| 8     |
| · · · |

## Introduction

Camden have commissioned 9 local Play Centres to offer out of school play provision to **primary school age** children as part of a Child in Need or Child Protection Plan. This offer includes after school club and/or holiday play scheme.

The standard offer is 3 days per week for 6 months. Camden commission a 'core day' during school holidays (11am-4pm) Parents / carers are generally required to provide a healthy packed lunch during school holidays. Play Centre Info can be found on the Camden Website <u>After-school clubs and holiday playschemes - Camden Council</u>

CIN/CP spaces do not include additional support. CYPDS (Short Breaks) spaces are funded to include 1:1 support if required. Please contact the Play Referral Coordinator if you have any queries about the Play offer / support needs tara.curtis@camden.gov.uk / PlacementsandResourcesdutyteam@camden.gov.uk

#### Commissioned Play Centres and linked schools (for after school club pick up)

Coram's Fields 93 Guilford Street WC1N 1DN -: St Alban's, St George the Martyr, Christopher Hatton, Argyle

Plot 10 128 Chalton Street NW1 1JD –St Mary and St Pancras, Edith Neville, Our Lady's, Richard Cobden

Fairfield (PACE) Mary Terrace NW1 7LR – Our Lady's, Richard Cobden, Christ Church NW1, Hawley and Netley

Camden Square (PACE) Murray Street London NW1 9RE –Brecknock, Torriano and King's Cross Academy

Talacre Action Group Wilkin Street NW5 3AG- Rhyl Community Primary School, Holy Trinity and St Silas

Three Acres 29-31 Parkhill Road NW3 2YH – The Rosary and Fleet

Winchester Project 21 Winchester Rd NW3 3NR- Holy Trinity NW3, George Eliot, Abacus (school drop-off)

Hampstead Community Centre 78 Hampstead High Street NW3 1RE - Fitzjohn's, New End and Hampstead Parochial

Fortune Green Fortune Green Road (PACE) NW6 1DR –Emmanuel, St Eugene de Mazenod, St Mary's Kilburn, St Luke's, West Hampstead

#### **Play Referral Mosaic Process**

Prior to completing a Play Referral please contact the Play Co-ordinator to ascertain if the child/ren are suitable for the play scheme and that a play placement is available.

### **Play Referral – Social Worker**

The Play Referral can be started from the person summary screen using the 'Start' option and selecting 'Play Referral' from the available list work steps.

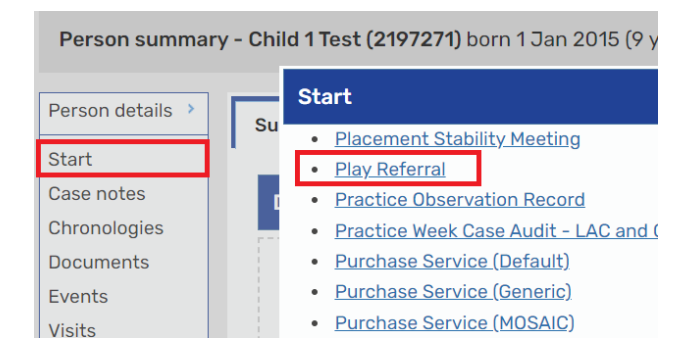

For a sibling group this can be started from the Group Summary screen and using the Start work button, selecting who the work will apply to then from the available work step list selecting Play Referral

| Group Sumi<br>No group desc | <b>mary -</b><br>ription | Family 🖉 - Test S<br>🖉 | ibliı | ngs (187674) 🥒             |          |          |                   |      |             |
|-----------------------------|--------------------------|------------------------|-------|----------------------------|----------|----------|-------------------|------|-------------|
| Summary                     | Pers                     | onal relationships     |       | Professional relationships | Case     | notes    | Documents         |      |             |
| Family                      |                          |                        |       |                            |          |          | Search:           |      |             |
| ID                          | \$                       | Name                   | \$    | Pronouns                   | ٥        | Date of  | birth             | \$   | Start date  |
| 2214236                     |                          | Child 2 test           |       |                            |          | 8 Sep 2  | 021 (3 years old) |      | 30 Sep 2024 |
| 2197271                     |                          | Child 1 Test           |       |                            |          | 1 Jan 20 | 015 (9 years old) |      | 30 Sep 2024 |
| Showing 1                   | to 2 of 2                | 2 entries              |       |                            |          |          |                   |      | First Pre   |
| Address                     |                          |                        |       |                            | Curren   | t work   | 1                 | Star | t work Work |
| Child 2 te                  | et & Ch                  | hild 1 Test            |       |                            | No curre | nt work  |                   |      |             |

The work item will open with the Play Referral form. Complete the form appropriately. The request will then need to be tasked to resources to review.

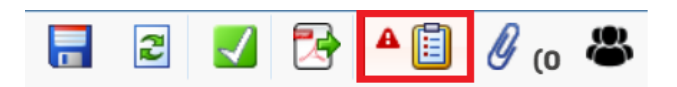

When completing the form it is important to remember to record as much information as possible in particular the parent contact details otherwise the referral will be rejected.

To complete the Play Request, click on the Request icon then select, "Play Request to Resources" to scroll down and click the "pass to worker" drop down to pass to the Duty Worker CSSW Resources worker. Next select OK and Save and Exit the work step to send the Request. Duty Worker CSSW Resources worker will need to authorise and complete the Request by sending it onto the play referrals co-ordinator.

| New reque | st                                  |             |               |             |
|-----------|-------------------------------------|-------------|---------------|-------------|
|           |                                     |             |               |             |
| Select    | Request type                        | *           | Status (date) | Assigned to |
| ۲         | Required Play Request to Resou      | irces       | Ē             |             |
| 0         | Refer to Play (to be sent by Reso   | urces)      | Ē             |             |
| Pa        | Note ss to worker* Duty Worker CSSW | Resources 🖌 | ¢             |             |
| This r    | equest will be sent when you next   | save.       |               |             |
|           |                                     |             |               | OK Cancel   |

In your incoming work folder, the work will now be highlighted in yellow with a pencil icon and blue arrow to indicate the Request is outstanding and awaiting action

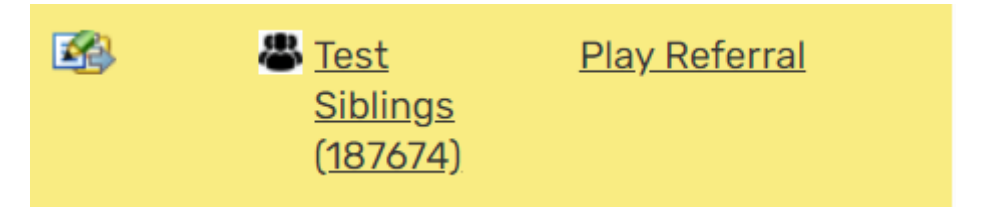

If the Request has been reviewed by the Resources Duty worker and has been returned, this will show up red with a pencil icon and red arrow. To view the work again click on the work icon and Resume the work to view the comments by the Duty worker and reason why the work was returned. On completion of any follow up work, a new Request will need to be sent to the Duty worker for the work to be completed

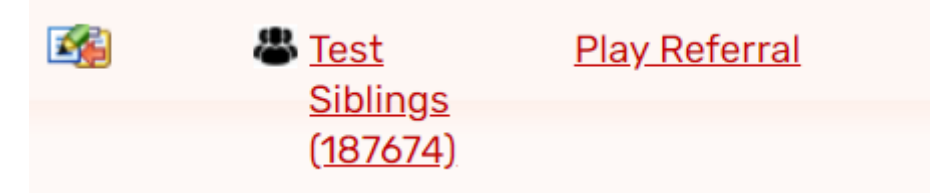

Once the Resources Duty Worker completes the Request the work will no longer be highlighted and the icon will show as a pencil icon and green tick next to the work icon

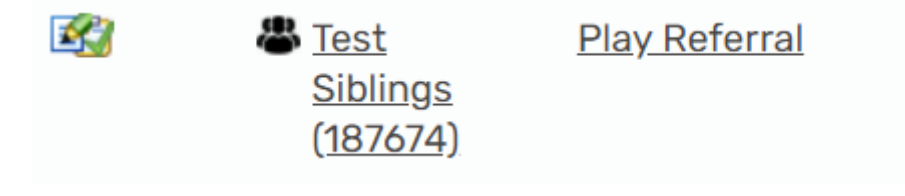

### **Play Referral – Duty Worker**

The Duty worker will send a Refer to Play (to be sent by Resources) Request to the Play Coordinator to complete the work step.

| <b>A</b>       | Ø (o |             |                                                                                               |   |               |
|----------------|------|-------------|-----------------------------------------------------------------------------------------------|---|---------------|
|                | 1    | New reque   | st                                                                                            |   |               |
| old<br>Section | DI   | Select<br>O | Request type<br>Required Play Request to Resources<br>Refer to Play (to be sent by Resources) | • | Status (date) |
|                |      |             | Note                                                                                          |   |               |
|                |      | Pa          | ss to worker* Please select 🗸                                                                 |   |               |

## **Play Referral – Play Co-ordinator**

The Play Co-ordinator will resume the work by clicking on the work icon in their incoming request folder and selecting Resume work

| <b> </b> | Incoming requ                | Incoming requests (1)                                                                      |  |  |  |  |
|----------|------------------------------|--------------------------------------------------------------------------------------------|--|--|--|--|
| <b>B</b> | Test<br>Siblings<br>(187674) | <u>Refer to Play (to be</u><br><u>sent by</u><br><u>Resources):Play</u><br><u>Referral</u> |  |  |  |  |

The work item will open with the Play Referral form. Click on the Requests icon

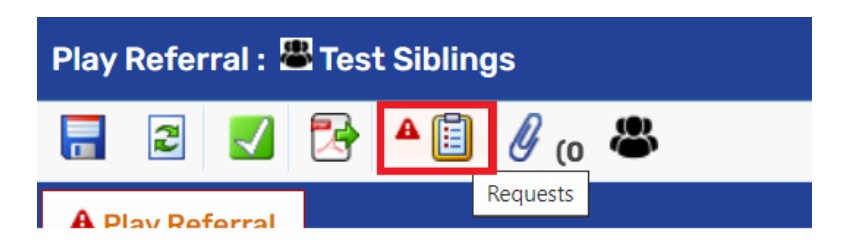

And select the highlighted Refer to Play (to be sent by Resources) Request

| Play Referral : 🛎 Test S | iblings                                                      |
|--------------------------|--------------------------------------------------------------|
| 🗟 🖸 🛃                    | · 📋 🖉 (o 🛎                                                   |
| A Play Referral          | A 🗟 Refer to Play (to be sent by Resources) - 30/09/2024 (1  |
|                          | 💕 Play Request to Resources ( <b>Required</b> ) - 30/09/2024 |
| Sections                 | 📴 Send request                                               |
| 1. Family / househow     | Next Actions                                                 |
| 022 Play 2024October G   | P                                                            |

### Complete the Request by checking completed

| Sent request                                 |                                   |   |
|----------------------------------------------|-----------------------------------|---|
| Request ID: 1088195<br>Request type: Refer t | to Play (to be sent by Resources) |   |
| You may complete                             | ete or return the request.        |   |
| Status                                       |                                   |   |
| Completed                                    | ○ Returned                        |   |
| Note                                         |                                   | 6 |

Go to the Next actions section of the form and use the Add button to add the appropriate next action.

| Play Referral : 🕮 Test Siblings                    |                       |                         |                           |          |      |          |        |
|----------------------------------------------------|-----------------------|-------------------------|---------------------------|----------|------|----------|--------|
|                                                    |                       |                         |                           |          |      |          |        |
| A Play Referral                                    |                       |                         |                           |          |      |          |        |
| Sections                                           | 2. Next actions       |                         |                           |          |      |          |        |
| <ol> <li>Family / household<br/>details</li> </ol> | Next Actions          |                         |                           |          |      |          |        |
| A 2. Next actions Indicates completed section      | A next action and rec | ipient must be selected | l before this form can be | finished |      |          |        |
|                                                    | Next actions          |                         |                           |          |      |          |        |
|                                                    | Next action           | Subjects                | Assigned to               | Reason   | Note | Priority | Status |
|                                                    |                       |                         |                           |          |      |          | Add    |

Select the next action and who it applies to if more than one child is in the sibling group. Then select the Assign To Me button to have the next action assigned. Use the Add and close button to confirm the next action

| Applies to :                  |                                     |         |                                         |
|-------------------------------|-------------------------------------|---------|-----------------------------------------|
|                               | Please select                       |         |                                         |
| □ Child 1 Test                | Play Placement                      |         |                                         |
| Select all                    | Play Placement - Await availability |         |                                         |
|                               |                                     |         | 1.                                      |
| Priority                      |                                     |         | 1                                       |
| <b>Priority</b><br>⊃ 🚵 Urgent | Normal                              | O 웥 Low | ~~~~~~~~~~~~~~~~~~~~~~~~~~~~~~~~~~~~~~~ |
|                               |                                     |         |                                         |

#### Use the Green tick icon to finish the work item

| Play Referral : 🛎 Test Siblings                    |                 |                              |             |           |      |          |          |      |
|----------------------------------------------------|-----------------|------------------------------|-------------|-----------|------|----------|----------|------|
| 🗟 🖸 🛃 🕼 🖉                                          | (0 🗳            |                              |             |           |      |          |          |      |
| Play Referral                                      |                 |                              |             |           |      |          |          |      |
| Sections                                           | 2. Next actions |                              |             |           |      |          |          |      |
| <ol> <li>Family / household<br/>details</li> </ol> | Next Actions    |                              |             |           |      |          |          |      |
| 2. Next actions                                    |                 |                              |             |           |      |          |          |      |
| indicates completed section                        | l l             |                              | Nex         | t actions |      |          |          |      |
|                                                    | Next action     | Subjects                     | Assigned to | Reason    | Note | Priority | Status   |      |
|                                                    | Play Placement  | Child 1 Test<br>Child 2 test | Garon Pang  |           |      | B        | Proposed | / 🛈  |
|                                                    |                 |                              |             |           |      |          |          | ≩Add |

### **Play Placement**

The Placement work step will have bee assigned from the Play Referral step. The work will appear in the Incoming work folder, click on the work icon and select Start work to initiate the Play Placement work step.

| <b>e</b> | Incoming wo   | Incoming work (1) |  |  |  |  |  |
|----------|---------------|-------------------|--|--|--|--|--|
| 2        | 🐣 <u>Test</u> | Play Placement    |  |  |  |  |  |
| Sta      | art work      |                   |  |  |  |  |  |

### Complete the Play Placement form

| Play Placement : 🛎 Test Sibling                                       | gs               |                           |                        |                  |                                               |               |
|-----------------------------------------------------------------------|------------------|---------------------------|------------------------|------------------|-----------------------------------------------|---------------|
| 🔚 🗈 🚺 📴 🖉 (o 🗳                                                        | \$               |                           |                        |                  |                                               |               |
| Play Placement                                                        |                  |                           |                        |                  |                                               |               |
| Sections                                                              | 1. Play Placemer | nt details                |                        |                  |                                               |               |
| 1. Play Placement<br>details                                          |                  |                           | DETAILS                | OF CHILD/REN RI  | EFERRED                                       |               |
| <ol> <li>Next actions</li> <li>indicates completed section</li> </ol> | Name             | DOB                       | School                 | Gender           | Home Address                                  |               |
|                                                                       | Child 1 Test     | 01/01/2015                |                        | Male             | 210-214 Eversholt Street<br>London<br>NW1 1BD | 1             |
|                                                                       | Child 2 test     | 08/09/2021                |                        | Female           | 210-214 Eversholt Street<br>London<br>NW1 1BD | 1             |
|                                                                       |                  |                           | DETAIL                 | S OF PARENT OR   | CARER                                         |               |
|                                                                       | Name Relationsh  | ip to the above child Hon | ne Address (If differe | nt from above) F | hone number (home) Phone number (mobile)      | Email address |
|                                                                       |                  |                           |                        |                  |                                               | 🔑 Find        |
|                                                                       | PLACEMENT DETAI  | LS                        |                        |                  |                                               |               |
|                                                                       | Name             | of Referrer               |                        |                  |                                               |               |
|                                                                       | Social           | Work Team                 |                        |                  |                                               |               |
|                                                                       | Telepho<br>Em    | ne Number<br>ail Address  |                        |                  |                                               |               |

Go to the Next Actions section then add the appropriate next action, then update the Scheduled Date, assign the work and then use the Add and close button

| ext actions    |                               |     |       |          |       |
|----------------|-------------------------------|-----|-------|----------|-------|
| Select action  | Play Placement Review - CIN 🗸 |     |       |          |       |
| Applies to :   |                               |     |       |          |       |
| Child 1 Test   | Child 2 test                  |     |       |          |       |
| Select all     |                               |     |       |          |       |
| Scheduled Date | 30/03/2025                    |     |       |          |       |
| Pass to worker | Find Clear Assign To Me       |     |       |          |       |
| Note           |                               |     |       |          |       |
| Priority       |                               |     |       |          | l.    |
| O 🏝 Urgont     |                               |     | A./   |          |       |
|                | А                             | Add | Add a | nd close | Close |

To Finish the work step used the Finish button

| Play Placement : 🛎 Test Siblings |   |              |   |      |   |  |  |  |
|----------------------------------|---|--------------|---|------|---|--|--|--|
|                                  | 2 | $\checkmark$ | 2 | Ø (0 | 8 |  |  |  |

#### **Play Placement Review**

The Play Placement Review will be in the Incoming work folder or in the Future work folder depending on if the work is due. A Play Placement Review for CIN is normally scheduled every 6 months and CYPDS every 12 months.

To start the Play Placement Review, go to the Incoming work folder and use the work step icon and select Start work

|            | Incoming work (' | Incoming work (1) |  |  |  |  |
|------------|------------------|-------------------|--|--|--|--|
|            | arrest           | Play Placement    |  |  |  |  |
| Start work |                  | Review            |  |  |  |  |

# Complete the Play Placement Review form

| Play Placement Review : 墨 Test Siblings                                  |                                                              |             |        |        |                                               |   |
|--------------------------------------------------------------------------|--------------------------------------------------------------|-------------|--------|--------|-----------------------------------------------|---|
| 📑 🖻 💋 🔁 🖉 (o 🖑                                                           | \$ 🙏                                                         |             |        |        |                                               |   |
| Review of Play Provision                                                 |                                                              |             |        |        |                                               |   |
| Sections                                                                 | 1. Feedback on Pla                                           | y Provision |        |        |                                               |   |
| 1. Feedback on Play<br>Provision                                         | DETAILS OF CHILD/REN REFERRED                                |             |        |        |                                               |   |
| 2. Review of Play<br>Provision                                           | Name                                                         | DOB         | School | Gender | Home Address                                  |   |
| <ul> <li>3. Next actions</li> <li>indicates completed section</li> </ul> | Child 1 Test                                                 | 01/01/2015  |        | Male   | 210-214 Eversholt Street<br>London<br>NW1 1BD | P |
|                                                                          | Child 2 test                                                 | 08/09/2021  |        | Female | 210-214 Eversholt Street<br>London<br>NW1 1BD | P |
|                                                                          | AFTER-SCHOOL PLAY PROVISION                                  |             |        |        |                                               |   |
|                                                                          | Play provider<br>No. of days per week<br>Start date of offer |             |        |        |                                               |   |
|                                                                          |                                                              |             |        |        |                                               |   |
|                                                                          |                                                              |             |        |        |                                               |   |
|                                                                          | Review da                                                    | te of offer |        |        |                                               |   |
|                                                                          | End da                                                       | te of offer |        |        |                                               |   |
|                                                                          | Feedback from Pla                                            | y provider  |        |        | 6                                             |   |

On completion of the form add the appropriate next action and use the Add and close button

| Next actions                       |                                                                                       |            |                |
|------------------------------------|---------------------------------------------------------------------------------------|------------|----------------|
| Select action Applies to :         | Please select 🗸                                                                       |            |                |
| Child 1 Test<br>Select all<br>Note | Play Placement Closed<br>Play Placement Review - CIN<br>Play Placement Review - CYPDS |            |                |
| Priority                           |                                                                                       |            |                |
| 🔿 🚵 Urgent                         | 🖲 🗎 Normal                                                                            | 🔿 駵 Low    |                |
|                                    |                                                                                       | Add Add ar | nd close Close |

To finish the work step use the Finish button

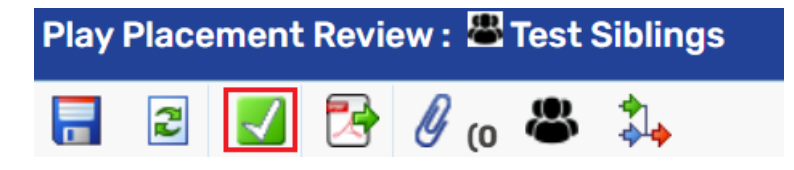